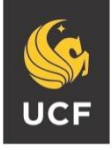

UNIVERSITY OF CENTRAL FLORIDA

#### STUDENT ACCESSIBILITY SERVICES

# **Requirements of an Uploaded Receipt**

In order for E-Text requests to begin to be processed, you must complete the following:

- 1. Request your Course Accessibility Letter (CAL) for all courses you would like to receive E-Text(s) in. This can be done at the same time you complete your CAL for other accommodations by simply checking the box next to E-Text before submission. For instructions on how to do this, please visit the following link: https://sas.sdes.ucf.edu/wp-content/uploads/sites/22/2018/04/E-Text-Request-Knights-Access.pdf
- 2. A valid receipt must be uploaded to your Knights Access account. For a receipt to be considered "valid" it must:
  - a. Be a readable vendor provided receipt (i.e. an order confirmation page, a retail receipt, etc..)
  - b. Include the purchase date
  - c. Include the name of the vendor purchased from (i.e. Amazon, Barnes & Noble, Textbook Solutions...)
  - d. Include the name of the purchaser

Please note the following:

If any of these aspects are missing, the receipt will not be accepted and you will be asked to re-submit a valid receipt. Screenshots of online "shopping carts" or of individual product details <u>are not</u> receipts. Please upload receipts that meet the criteria listed above.

- Requests are fulfilled on a first come, first serve basis; those who have uploaded valid receipts will be prioritized.
- Due to the publishers' requirement to provide proof of book purchase, only requests that include valid receipt uploads will be processed.
- While you do have a limit of 5 receipt uploads, you do not need to upload each receipt individually. You are free to have multiple book titles or courses in a single receipt file upload.
- Kurzweil 3000 is now available to read E-text using Text to Speech. Request your license using the following form: https://ucf.qualtrics.com/jfe/form/SV\_bQ8rpF1LadiOFf0

Production of E-texts usually takes up to 2 weeks. If your books are purchased by a thirdparty organization (such as Vocational Rehabilitation) or have any other questions, please contact the SAS Accessible Technology Team at <u>atservices@ucf.edu</u>.

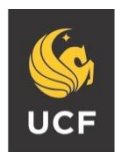

UNIVERSITY OF CENTRAL FLORIDA

#### STUDENT ACCESSIBILITY SERVICES

# How to Upload Textbook Receipt

## Step 1:

Visit the SAS website, and select the Knights Access Portal (Figure 1).

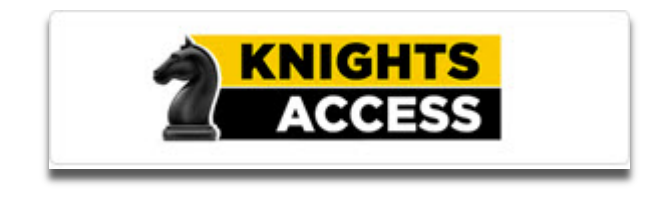

Figure 1: Knights Access Logo

### Step 2:

Sign in to Knights Access using your NID and NID password (Figure 2).

| S UNIVERSITY OF CENTRAL FLORIDA                    |   |  | UCF SIGN IN + Search UCF                             | Q                |  |
|----------------------------------------------------|---|--|------------------------------------------------------|------------------|--|
| UCF Federated Identity                             |   |  |                                                      |                  |  |
| Login to Accessible Information<br>Management, LLC |   |  | Accessible Information Mar<br>LLC                    | nagement,        |  |
| NID                                                | - |  | ACCESSIBLE INFORMATION N<br>for higher education     | IANAGEMENT       |  |
| Password                                           |   |  | You have asked to login to Accessible Informa<br>LLC | tion Management, |  |
| Password                                           | - |  |                                                      |                  |  |
| Sign On                                            |   |  | What is my NID?                                      | Ð                |  |
|                                                    |   |  | NID Password Reset                                   | ٥                |  |
| Information Technologies and Resources Policy      |   |  | Trouble Signing On?                                  | 0                |  |
| UNIVERSITY OF<br>CENTRAL FLORIDA                   |   |  |                                                      |                  |  |

Figure 2: Knights Access Login page screenshot with red box around the NID and NID password

### **E-text Guidelines**

According to copyright laws, textbook purchase is required for each request. Proof of purchase will be requested by AT services on behalf of the publisher.

It is recommended that students request materials immediately after priority registration; Purchase isn't required to begin production. Conversion of e-text can take up to 2 weeks. Please allow sufficient time to process your request.

Check the UCF Bookstore Website and other online e-text retailers to determine if the textbook is available to purchase in a digital format. To provide immediate access to this accommodation, AT services suggest that you purchase the e-text format when possible, instead of the physical print format.

E-text files may not be reproduced or shared, as this is a violation of copyright. Adhere to the UCF Golden Rule as outlined by the Office of Student Rights and Responsibilities.

## Step 3:

Navigate to 'My Accommodations' and select 'Alternative Formats' (Figure 3)

| Welcome Harry Potter!                                                                                                    | Ny Profile My Mailbox (Sent E-Mails) My Accommodations Sign Out                                                                                                    |  |  |  |  |
|----------------------------------------------------------------------------------------------------|----------------------------------------------------------------------------------------------------|--|--|--|--|
|                                                                                                    | IGHTS     Image: Constraint of the second second seco |  |  |  |  |
| My Dashboard                                                                                                    |                                                                                                    |  |  |  |  |
| Home » My Dashboard » Overview                                                                                                    | N                                                                                                    |  |  |  |  |
| Login as User Feature                                                                                                    | OVERVIEW                                                                                                    |  |  |  |  |
| Back to My Profile                                                                                                    | IMPORTANT MESSAGE(S)                                                                                                    |  |  |  |  |
| SMS (Text Messaging)                                                                                                    | Please read the following message(s) regarding your account:                                                                                                    |  |  |  |  |
| Status: OFF                                                                                                    | Your To Do List:                                                                                                    |  |  |  |  |
| Update Preference                                                                                                    | reference  1. SAS 1000.0001 - Fake Downtown Course  Alternative Tection Contract for this class. Please let your instructor                                                                                                    |  |  |  |  |
|                                                                                                    | know that the link to initiate the Alternative Testing Contract is inside the faculty notification letter.                                                                                                    |  |  |  |  |
| <ul> <li>My Dashboard</li> <li>My Profile</li> <li>SMS (Text Messaging)</li> <li>Equipment Checked Out</li> <li>My Mailbox (Sent E-Mails)</li> </ul>                                         | Important Note: Your notification letter will be listed below if we have sent them to your faculty. Please contact our office if you have any questions or concerns.                                                                                                    |  |  |  |  |
| X My Accommodations                                                                                                    | Select Class: Select One   Generate PDF                                                                                                    |  |  |  |  |
| <ul> <li>My Eligibility</li> <li>List Accommodations</li> <li>Alternative Testing</li> <li>Alternative Formats</li> <li>My E-Form Agreements</li> <li>Agreements with Instructors</li> </ul> | Need Help?         If you do not see your courses listed below, it may be because SAS's system has not yet uploaded your classes from the school system. Please wait up to 48 hours for the system to be updated.         If you need immediate assistance, please contact our office or come into the office.                                                                                                    |  |  |  |  |
| Any questions or concerns?                                                                                                    | LIST ACCOMMODATIONS FOR FALL 2019                                                                                                    |  |  |  |  |
| Use the following contact<br>information:                                                                                                    | Refine Search Result: Search All                                                                                                    |  |  |  |  |
| Phone: (407) 823 - 2371<br>Send an Email                                                                                                    | Refine Search                                                                                                    |  |  |  |  |
|                                                                                                    |                                                                                                    |  |  |  |  |

Figure 3: Knights Access Dashboard page with red outline around the 'My Accommodations' menu options and 'Alternative Formats' option

## Step 4:

Under the heading 'Upload Book Receipt' select the courses that you will be uploading a receipt for by checking the box next to each course (Figure 4)

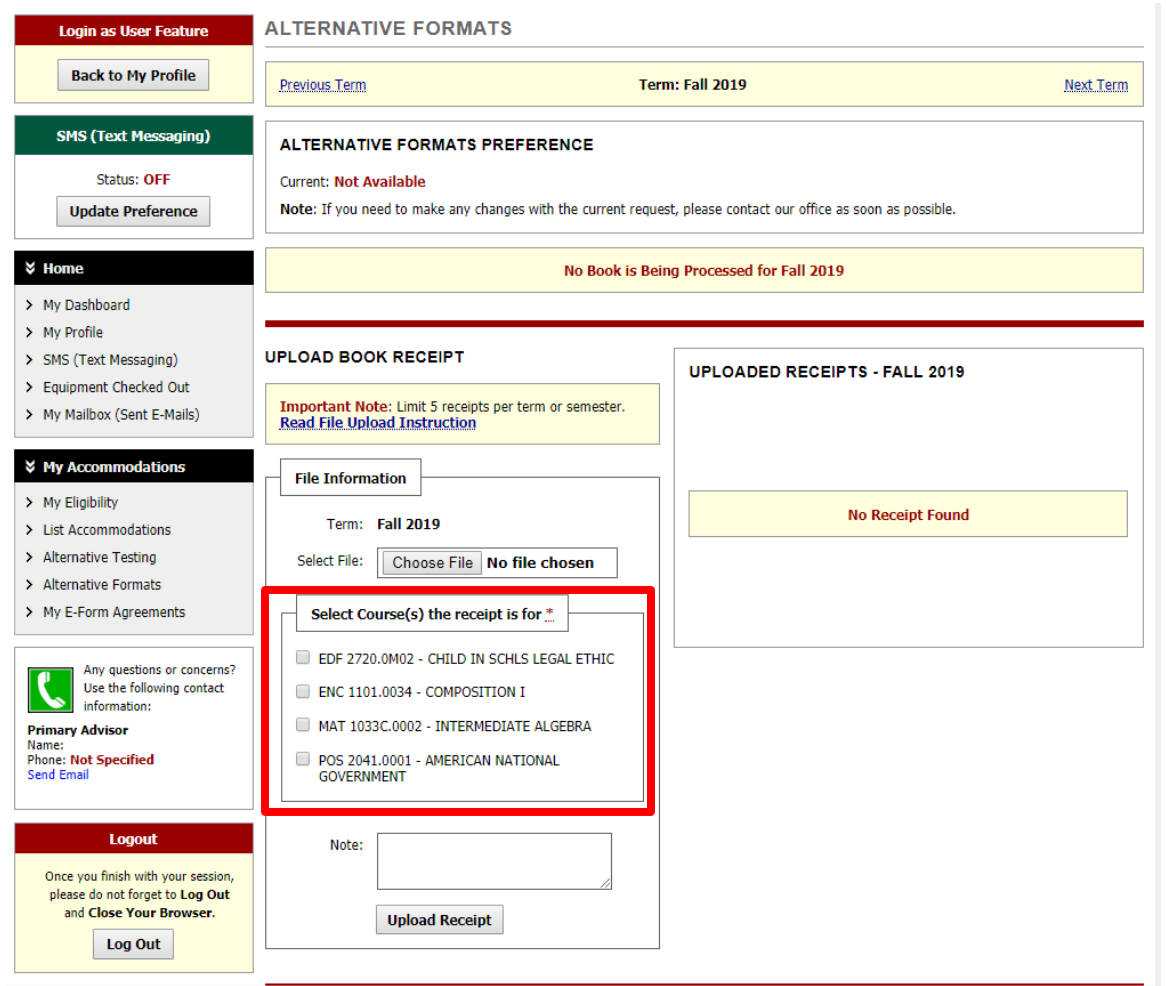

Figure 4: Knights Access Alternative Format Preference page with 'Select Course(s) the receipt is for' section outlined in red

## Step 5:

Use the **'Choose File'** button to select a file to upload from your file explorer, then click the **'Upload Receipt'** button (Figure 5)

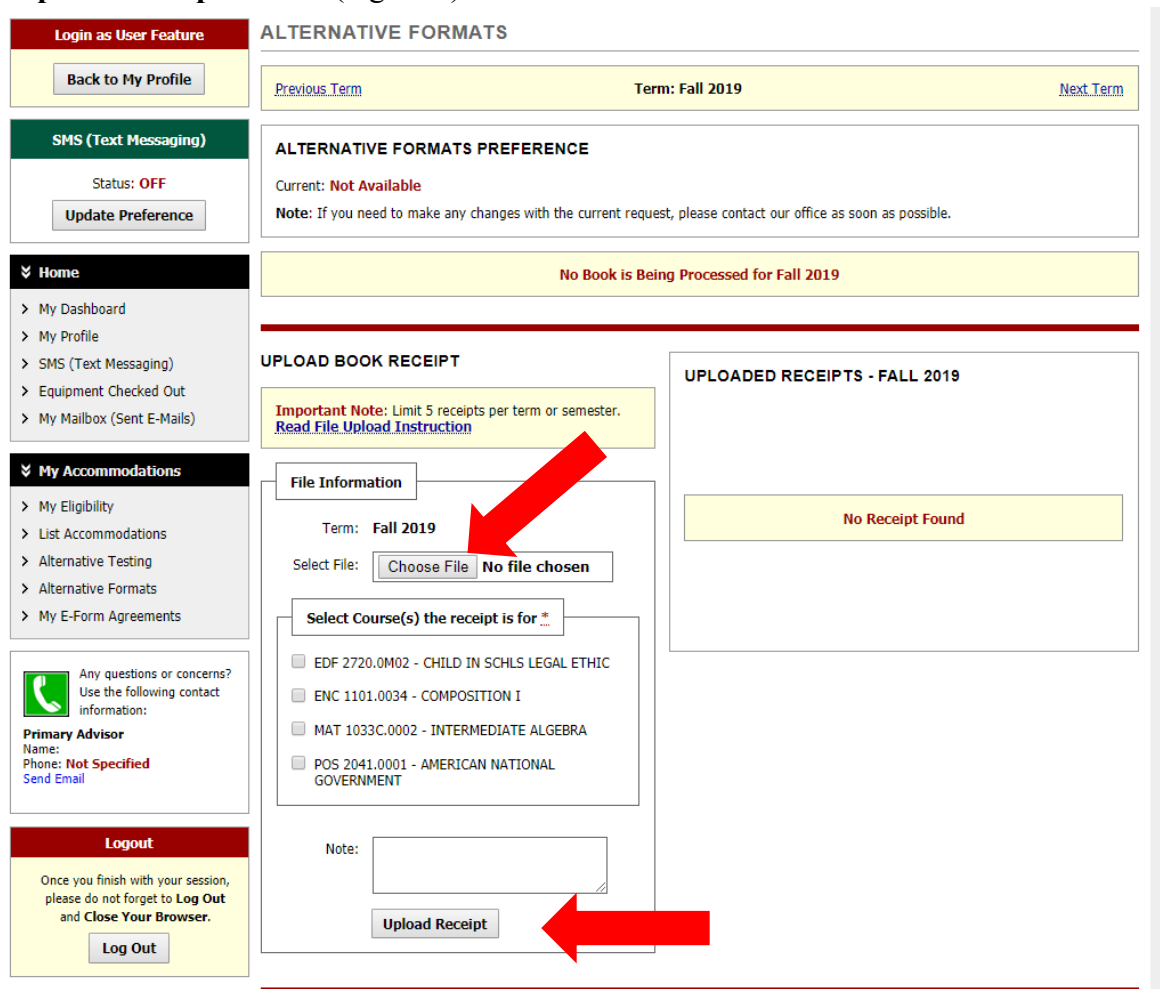

Figure 5: Knights Access Alternative Format Preference page with red arrows pointing at the 'Choose File' and 'Upload Receipt' buttons

## Step 6:

Uploaded receipts will appear on the left with the date and time that the upload was completed. Here you have the option to view a previously uploaded receipt (Figure 6)

| Login as User Feature                                                                                                    | Login as User Feature ALTERNATIVE FORMATS                                                                                                    |                               |           |  |  |  |  |  |
|----------------------------------------------------------------------------------------------------|----------------------------------------------------------------------------------------------------|-------------------------------|-----------|--|--|--|--|--|
| Back to My Profile                                                                                                    | Previous Term T                                                                                                    | erm: Fall 2019                | Next Term |  |  |  |  |  |
| SMS (Text Messaging)<br>Status: OFF<br>Update Preference                                                                                       | ALTERNATIVE FORMATS PREFERENCE Current: Not Available Note: If you need to make any changes with the current request, please contact our office as soon as possible.                                           |                               |           |  |  |  |  |  |
| > Home                                                                                                    | No Book is Being Processed for Fall 2019                                                                                                    |                               |           |  |  |  |  |  |
| <ul> <li>My Profile</li> <li>SMS (Text Messaging)</li> <li>Equipment Checked Out</li> <li>My Mailbox (Sent E-Mails)</li> </ul>                 | UPLOAD BOOK RECEIPT UPLOADED RECEIPTS - FALL 2019 Important Note: Limit 5 receipts per term or semester. Read File Upload Instruction                                                                          |                               |           |  |  |  |  |  |
| My Accommodations      My Eligibility      List Accommodations      Alternative Testing      Alternative Testing      Select File:      Choose | Eile Information                                                                                                    | Date Receipt Uploaded Verifie | d Receipt |  |  |  |  |  |
|                                                                                                    | Term: Fall 2019                                                                                                    | 08/27/2019 at 11:03 AM        | View      |  |  |  |  |  |
|                                                                                                    | Select File: Choose File No file chosen                                                                                                    | 08/27/2019 at 11:00 AM        | View      |  |  |  |  |  |
| <ul> <li>My E-Form Agreements</li> </ul>                                                                                                    | Select Course(s) the receipt is for *                                                                                                    | 08/27/2019 at 11:00 AM        | View      |  |  |  |  |  |
| Any questions or concerns?<br>Use the following contact<br>information:<br>Primary Advisor<br>Name:<br>Phone: Not Specified<br>Send Email      | <ul> <li>EDF 2720.0M02 - CHILD IN SCHLS LEGAL ETHIC</li> <li>ENC 1101.0034 - COMPOSITION I</li> <li>MAT 1033C.0002 - INTERMEDIATE ALGEBRA</li> <li>POS 2041.0001 - AMERICAN NATIONAL<br/>GOVERNMENT</li> </ul> |                               |           |  |  |  |  |  |
| Logout<br>Once you finish with your session,<br>please do not forget to Log Out<br>and Close Your Browser.<br>Log Out                          | Note:                                                                                                    |                               |           |  |  |  |  |  |

Figure 6: Knights Access Alternative Format Preference page with 'Uploaded Receipts – Fall 2019' section outlined in red